#### **Application Note**

# METHOD OF IMPLEMENTATION (MOI) FOR USB3.2 LEGACY CABLE TEST

#### **Products:**

► R&S<sup>®</sup>ZNB

Patrick McKenzie | 1SL408 | Version 0e | 11.2023

Find the most up-to-date document on our homepage https://www.rohde-schwarz.com/appnote/1SL408.

This document is complemented by configuration files. The configuration files may be updated even if the version of the document remains unchanged.

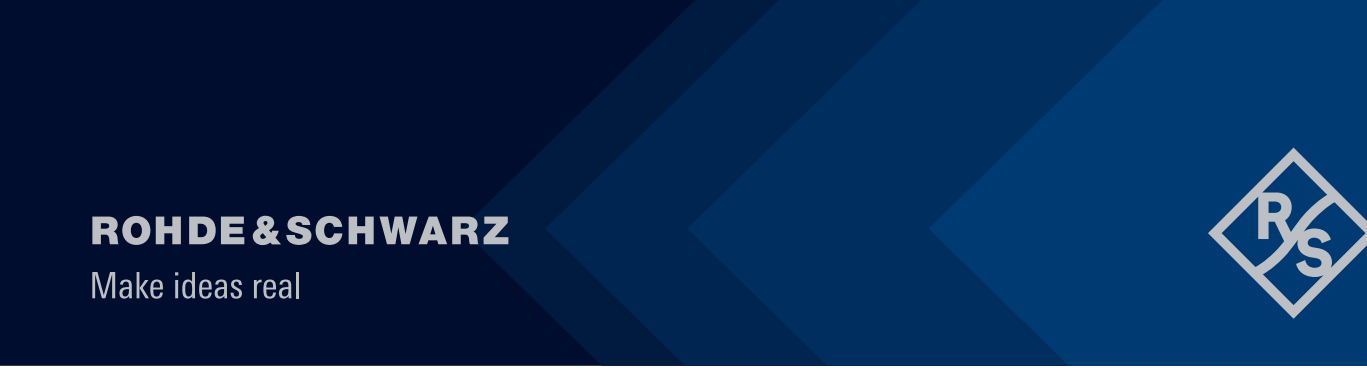

# Contents

| 1              | Introduction                                                                            | 3        |
|----------------|-----------------------------------------------------------------------------------------|----------|
| 2              | Required equipment                                                                      | 4        |
| 2.1            | R&S <sup>®</sup> ZNB20 configuration                                                    | 4        |
| 3              | Test overview and preparation                                                           | 5        |
| 3.1<br>3.2     | Measurement scope<br>Test setup                                                         | 5<br>6   |
| 3.2.1          | R&S <sup>®</sup> ZNB20 test setup                                                       | 6        |
| 3.3<br>3.4     | Recall setup files<br>Calibration and de-embedding                                      | 6<br>7   |
| 3.4.1<br>3.4.2 | Coaxial calibration<br>De-embedding USB test fixtures                                   | 7<br>10  |
| 3.5            | Stimulus risetime adjustment                                                            | 16       |
| 4              | Compliance Measurements with R&S®ZNB20                                                  | 18       |
| 4.1.1<br>4.1.2 | Differential Crosstalk Between D+/D- and SuperSpeed Pairs<br>D+/D- Pair Intra-Pair Skew | 18<br>19 |
| 4.1.3          | D+/D- Pair Propagation Delay                                                            | 20       |
| 4.1.4          | D+/D- Pair Propagation Delay Skew                                                       | 20       |
| 4.1.5          | Differential Impedance of SuperSpeed Mated Connectors                                   | 21       |
| 4.2.1          | Differential Near-End Crosstalk Between SuperSpeed Pairs                                | 21       |
| 4.2.2          | D+/D- pair attenuation                                                                  |          |
| 4.2.3          | Differential Insertion Loss                                                             |          |
| 4.2.4          | Differential-to-Common-Wode Conversion                                                  | 23       |

# **1** Introduction

The purpose of this document is to provide a step-by-step guidance on how to perform USB-IF compliance testing on a USB legacy cable.

Throughout this Method of Implementation (MOI), procedures will detail how to perform such USB-IF compliance testing using the R&S<sup>®</sup>ZNB lineup of Network Analyzers.

## 2 Required equipment

#### 2.1 R&S<sup>®</sup>ZNB20 configuration

|                      |                                                                                                    | _        |
|----------------------|----------------------------------------------------------------------------------------------------|----------|
| Description          | Equipment                                                                                                    | Quantity |
| Network analyzer     | R&S <sup>®</sup> ZNB20 vector network analyzer, 4 ports, 100kHz - 20GHz, PC3.5 connectors with:   — R&S®ZNB-K2, time domain (TDR) analysis (software license)   — R&S®ZNB-K20, extended time domain (TDR) analysis (software license)   — R&S®ZNB-K20, extended time domain (TDR) analysis (software license)   — R&S®ZNB-K210, eazy de-embedding (EZD) (software license) | 1        |
| RF cable             | R&S <sup>®</sup> ZV-Z193 var60, 50 Ohm, DC to 26.5GHz,<br>3.5mm(f)-3.5mm(m), flexible, phase stable,<br>60 inch (1520mm)                                                                                                    | 4        |
| Calibration unit/kit | One of the following:<br>- R&S®ZN-Z52 var30 calibration unit, 100kHz to 26.5 GHz, 4 ports,<br>3.5mm(f)<br>- R&S®ZN-Z53 var32 calibration unit, 100 kHz to 26.5 GHz, 2 ports,<br>3.5mm(f)<br>- R&S®ZN-Z135 var03 calibration kit, 50 Ohm, 0Hz to 26.5 GHz, 3.5mm(f)                                                                                                    | 1        |
| Legacy test fixture  | Standard-A test fixture: Luxshare-ICT TFU-12R4R<br>Standard-B test fixture: Luxshare-ICT TFU-19R4R<br>Micro-B test fixture: Luxshare-ICT TFU-14R4R<br>Mini-B test fixture: Luxshare-ICT TFU-26R4R                                                                                                    | 1        |
| 50 Ohm terminator    | One of the following:<br>— Hirose HRM-601A(52)<br>— XMA 2003-6110-00<br>— P1dB P1TR-SAM-26G2W                                                                                                    | 16       |

### 3 Test overview and preparation

#### 3.1 Measurement scope

This document focusses on how to perform normative compliance measurements for USB legacy passive cables with USB3.1 and USB2.0 capabilities. Test requirements for other types of cables are not described in this document. However, the requirements might be a subset of measurements described in this document.

There are two legacy connectors supported by the USB-IF specification. These include USB 3.1 Standard Type-A, USB3.1 Standard Type-B, USB3.1 Micro-B, USB3.1 Micro AB and USB3.1 Micro-A. For simplicity, the diagrams within this document will demonstrate test setups with a Type-A connector, but all test instructions are applicable to all legacy connector types listed above.

Normative compliance requirements are listed below:

- Differential Crosstalk Between D+/D- and SuperSpeed Pairs
- D+/D- Pair Intra-Pair Skew
- D+/D- Pair Propagation Delay
- D+/D- Pair Propagation Delay Skew
- Differential Impedance of SuperSpeed Mated Connectors
- Differential Near-End Crosstalk Between SuperSpeed Pairs
- D+/D- pair attenuation
- Differential Insertion Loss
- Differential-to-Common-Mode Conversion

#### 3.2 Test setup

#### 3.2.1 R&S<sup>®</sup>ZNB20 test setup

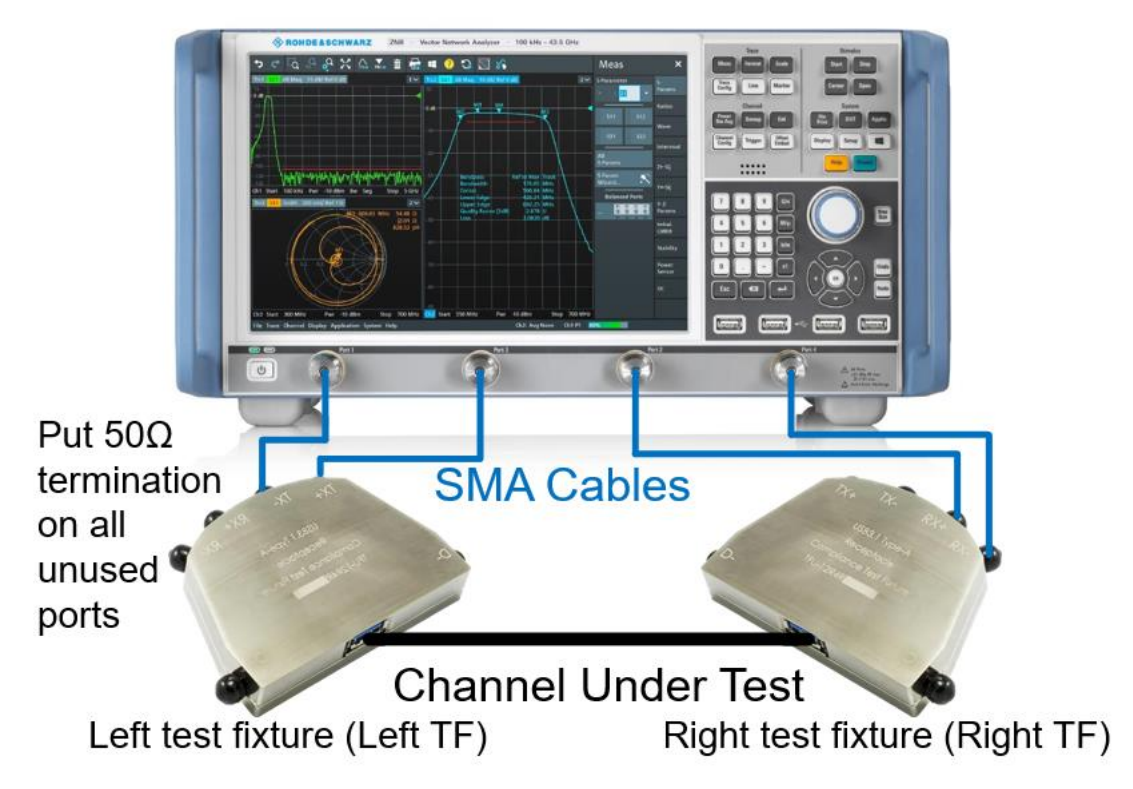

Equipment needed for testing is listed in Fehler! Verweisquelle konnte nicht gefunden werden.. Below is an example setup using the R&S<sup>®</sup>ZNB20.

To avoid confusion, throughout the document the test fixtures are referred to by their orientation in this diagram (left, right).

#### 3.3 Recall setup files

There are recall files delivered together with this document which makes it more convenient to perform the required measurements. There is one recall file for each group of measurements, one additional one for the calibration procedure.

#### Recalling the setup files

- 1. On the front panel of the instruments, click the green "PRESET" button.
- 2. Press "FILE" > "Open Recall...".
- 3. Open the recall files (\*.znxml) for the desired tests.

In total there are 4 recall files for the different test groups and another one dedicated for the calibration procedure:

Common setup file

- D+ D- pair attenuation
- Differential insertion loss
- Differential-to-Common-Mode conversion
- Calibration

Overview about the setting in the different recall files:

| Recall file                                  | Start   | Stop       | Step<br>size | IFBW  | Power   |
|----------------------------------------------|---------|------------|--------------|-------|---------|
| Common_setup_file.znxml                      | 10 MHz  | 20<br>GHz  | 10<br>MHz    | 1 kHz | -10 dBm |
| Differential_insertion_loss.znxml            | 100 MHz | 7.5<br>GHz | 10<br>MHz    | 1 kHz | -10 dBm |
| D+_Dpair_attenuation.znxml                   | 12 MHz  | 400<br>MHz | 10<br>MHz    | 1 kHz | -10 dBm |
| Differential_to_Common-Mode_conversion.znxml | 100 MHz | 10<br>GHz  | 10<br>MHz    | 1 kHz | -10 dBm |
| Calibration.znxml                            | 300 kHz | 20<br>GHz  | 10<br>MHz    | 1 kHz | -10 dBm |

#### 3.4 Calibration and de-embedding

Calibration of the VNA and RF cables, as well as de-embedding of the USB test fixtures, is necessary to accurately measure the USB cable characteristics at the proper test points.

This is accomplished by performing a coaxial calibration until the end of the RF cables, extract the test fixture S-parameter files using EAZY De-embedding (EZD) technique, and then import de-embedding files in the VNA which removes the effect of the test fixture. Alternative de-embedding techniques, such as In-Situ De-embedding (ISD), are also supported by R&S<sup>®</sup>ZNB20.

The three different test groups use different frequency ranges. The calibration recall file includes all the required frequency ranges in one setup. This allows the user to do the calibration at once.

#### 3.4.1 Coaxial calibration

#### 3.4.1.1 Calibration with automated calibration unit

The most convenient method to perform coaxial calibration is to use an automated calibration unit. Doing so will complete calibration faster and more efficiently.

- 1. Make sure the active setup is the "Calibration" setup.
- 2. On the front panel, press "CAL"
- 3. Select "Start... (Cal Unit)"

4. Select Calibration Type UOSM for best accuracy.

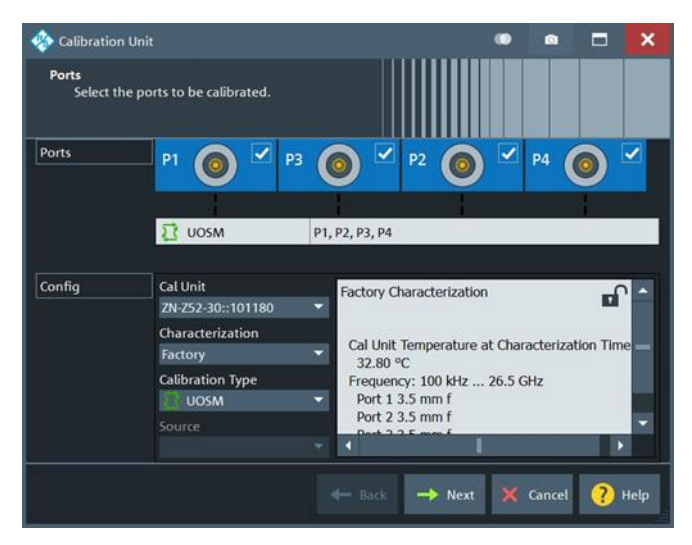

- 5. Follow the calibration wizard during the whole process.
- 6. After the calibration is completed, select "Cal" > "Use Cal".
- 7. Enter the "Cal Manager...".
- 8. Add the calibration to the Pool and enter a meaningful name for the calibration.

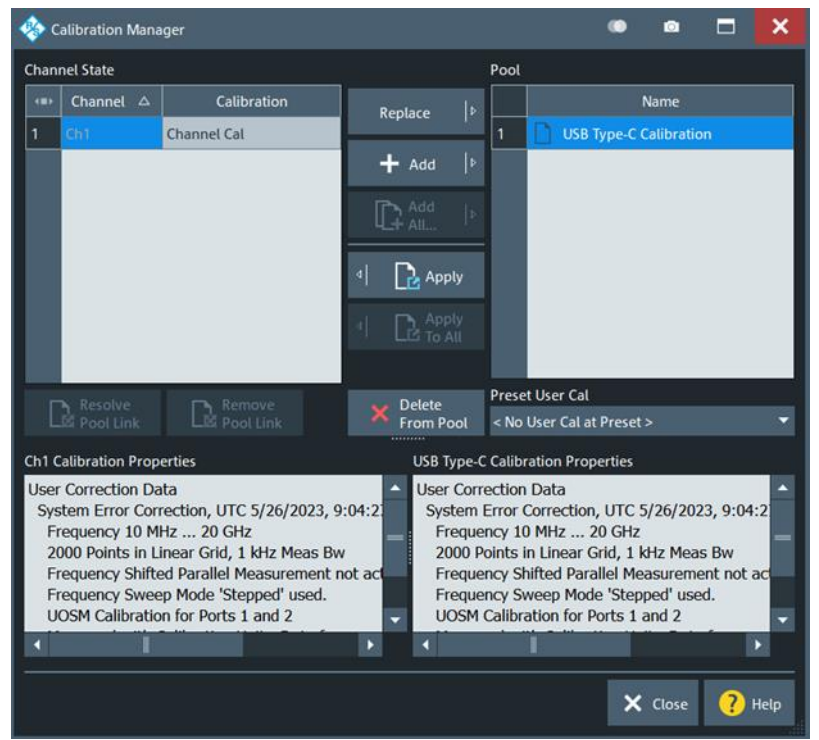

#### 3.4.1.2 Manual calibration with calibration kit

Alternatively, if an automated calibration unit is not available, then a manual calibration kit can be used instead.

- 1. Make sure the active setup is the "Calibration" setup.
- 2. On the front panel, press "CAL" > "Start... (Manual)"

- 3. Select Calibration Type "UOSM" for best accuracy.
- 4. Open dialog "Calibration Setting".

Check connector (e.g. 3.5 mm), gender (e.g. male) and used CalKit.

| n Calibration S                           | etting                                                                                                    |                |               |                | • •     |        | ×    |  |
|-------------------------------------------|----------------------------------------------------------------------------------------------------|----------------|---------------|----------------|---------|--------|------|--|
| Connectors an<br>Select con<br>load an ap | Connectors and Cal Kits<br>Select connector type and gender for ports. If necessary, change the Cal Kit or<br>load an appropriate one. |                |               |                |         |        |      |  |
| Ports                                     | P1 💿 🗹                                                                                                    | P3 💿 🗹         | P2 💿 🗹        | P4 💿 🗹         |         |        |      |  |
|                                           | 🖸 UOSM                                                                                                    | P1, P2, P3, P4 |               |                |         |        |      |  |
| Connector                                 | 3.5 mm 💌                                                                                                    | 3.5 mm 💌       | 3.5 mm 🔻      | 3.5 mm 💌       |         |        |      |  |
| Gender                                    | Male 👻                                                                                                    | Male 👻         | Male 👻        | Male 👻         |         |        |      |  |
| Cal Kit                                   | R&S_ZN-Z235 🍷                                                                                                    | R&S_ZN-Z235 *  | R&S_ZN-Z235 🔻 | R&5_ZN-Z235 🔻  |         |        |      |  |
| Kit Modified                              |                                                                                                    |                |               |                |         |        |      |  |
|                                           | Same Connector                                                                                                    | Same Gen       | der F         | a Import       |         |        |      |  |
|                                           | au Ports                                                                                                    | all Ports      |               | Cat Kit        | 1       |        |      |  |
|                                           |                                                                                                    |                | •             | - Back 🔰 Start | X Cance | et 🥐 i | Help |  |

5. Start calibration and connect all required calibration standards (open, short, match and unknown through).

| *         | P1 (2)<br>3.5 mm (m)<br>R&5_ZN-Z235 (101141) | P3 ()<br>3.5 mm (m)<br>R&S_ZN-Z235 (101141) | P2 ()<br>3.5 mm (m)<br>R&S_ZN-Z235 (101141) | P4 (2)<br>3.5 mm (m)<br>R&S_ZN-Z235 (101141) | P1 • P2<br>3.5 mm (m)<br>R&S_ZN-Z235 (101141) | P1                                 | P1 @ P4<br>3.5 mm (m)<br>R&S_ZN-Z235 (101141) | P2                 |
|-----------|----------------------------------------------|---------------------------------------------|---------------------------------------------|----------------------------------------------|-----------------------------------------------|------------------------------------|-----------------------------------------------|--------------------|
|           | Open<br>(f)                                  | Open<br>(f)                                 | Open<br>(f)                                 | Open<br>(f)                                  | Unknown<br>Through                            | Unknown<br>Through                 | Unknown<br>Through                            | Unknown<br>Through |
|           | Short<br>(f)                                 | Short<br>(f)                                | Short<br>(f)                                | Short<br>(f)                                 | P2 <b>⊙</b> ₊∹⊙ P4                            | P3 <b>⊙</b> == <b>*</b> ⊙ P4       |                                               |                    |
| -         | Match<br>(f)                                 | Match<br>(f)                                | Match<br>(f)                                | Match<br>(f)                                 | 3.5 mm (m)<br>R&S_ZN-Z235 (101141)            | 3.5 mm (m)<br>R&S_ZN-Z235 (101141) |                                               |                    |
| on Ch     |                                              |                                             |                                             |                                              | Unknown<br>Through                            | Unknown<br>Through                 |                                               |                    |
| Calibrati | Abort<br>Sweep                               | estart Sweep<br>n Std. Meas.                |                                             |                                              |                                               |                                    |                                               |                    |

It is required to measure at least 3 through connections, however further measured connections will increase the accuracy.

- 6. After the calibration is completed, select "Cal" > "Use Cal".
- 7. Enter the "Cal Manager...".
- 8. Add the calibration to the pool and enter a meaningful name for the calibration.

#### Recalling coaxial calibration

After calibrating to the end of the RF cables and storing the calibration data, select the measurement group preset where measurements should be performed. Then recall the calibration in the selected measurement group:

- 1. On the front panel, press "CAL" > "Use Cal".
- 2. Open the "Cal manager ...".
- 3. Click "Apply" to make it active for the current measurement group.

*Note*: The Recalling coaxial calibration procedure must be performed on each measurement group and channel after a firmware preset. Otherwise, measurements will be collected without proper calibration applied, resulting in inaccurate results.

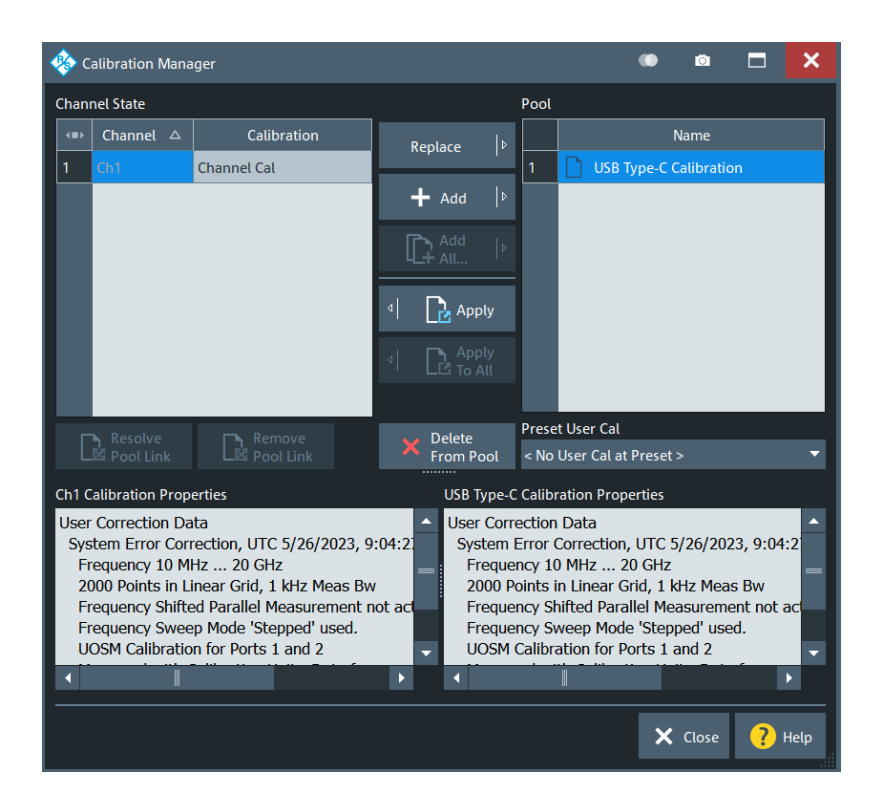

#### 3.4.2 De-embedding USB test fixtures

After coaxial calibration is completed, the next step is to remove the effect of the test fixtures that will be used during testing. This is accomplished by using files provided by the test fixture supplier or collecting deembedding files from the fixtures manually. This section describes both methods of de-embedding.

The user should verify that the de-embedding files are applied before collecting DUT measurement data. This is especially true after a measurement group preset has been issued. Otherwise, measurements will be collected without proper de-embedding applied, resulting in inaccurate results.

#### 3.4.2.1 Using de-embedding files provided by test fixture supplier

The most convenient de-embedding method is to use files provided by the test fixture vendor.

- 1. On the front panel, press "Offset Embed".
- 2. Select "Single Ended".
- 3. Import the 2-port Touchstone files (\*.s2p) which are delivered together with the test fixtures of Luxshare-ICT (except for RFI test which requires no de-embedding files)

|            | Single Ended |        |             |            |  |  |
|------------|--------------|--------|-------------|------------|--|--|
|            | Deembedding  | Active | File Name 1 | Swap Gates |  |  |
| <b>P</b> 1 | ©• L1        | •      | 21_1.s2p    |            |  |  |
| P2         | @• L2        | •      | 21_2.s2p    |            |  |  |
| Р3         | 0• L3        | •      | 43_1.s2p    |            |  |  |
| P4         | @• L4        | •      | 43_2.s2p    |            |  |  |
|            |              |        |             |            |  |  |

#### 3.4.2.2 Measuring and generating de-embedding files

In case the test fixture vendor could not supply the necessary files for de-embedding, or there is a concern regarding accuracy of such files (from fixture aging/use due to cable insertion over time), the user creates new de-embedding files by making measurements in the VNA firmware. This procedure will be using the EAZY De-embedding (EZD) tool which requires the R&S<sup>®</sup>ZNB-K210 software option. This De-embedding algorithm is based upon the IEEE 370 specification.

#### Performing EZD De-embedding

This section describes how to de-embed the test fixtures from the setup. Since this is for Type-C to legacy adapter testing, Test fixture L and test fixture R will not be identical. The following procedure describes how to perform de-embedding of an asymmetrical test setup. For simplicity, test fixture L is assumed to be populated with the Type-C receptacle connector, and test fixture R is assumed to be populated with the legacy plug connector (USB 3.1 Type-A or USB 2.0 Micro-B).

EZD de-embedding requires the test fixtures to include a "2x Thru" trace, referred to as a "Coupon". When distinguishing between the coupons on the left and right test fixtures, the R&S<sup>®</sup>ZNB deembed assistant refers to the coupons as "Coupon A" and "Coupon B"; where coupon A is measured from test fixture L, and coupon B is measured from test fixture R.

If the test fixtures are reversed (ie test fixture R is populated with the Type-C connector), this procedure is also appropriate.

- 1. On the front panel, press "Offset Embed".
- 2. Select "Deembed Assistant".
- 3. Select "Fixture Tool" > "EZD".
- 4. In the "Deembed Assistant" dialog, select "Remove Active Deembedding" to remove any residual deembeding files.
- 5. Use the following configuration:
  - a) "Use same coupon Left and Right = Off".
  - b) "Left: Model A = Single Ended"
  - c) "Right: Model B = Single Ended"
  - d) "DUT = 1x1 Sigle Ended"

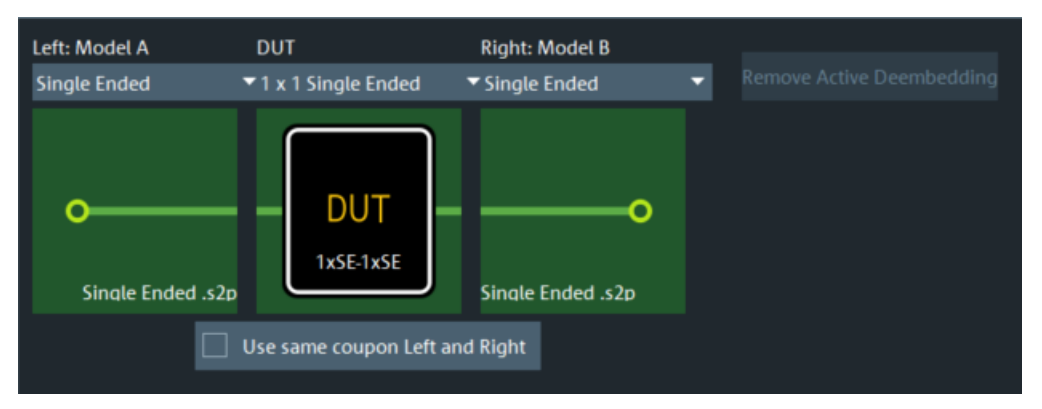

- 6. Select "Next".
- 7. Measure the test fixture coupon for the Top Left Fixture:
  - a) For "Coupon A", select "Sym 2x Thru". Map the left side to Port 1 and the right side to Port 2.

| Coupon A    |         |      |
|-------------|---------|------|
| Sym 2x Thru |         | •    |
|             | 2x Thru |      |
| Port        |         | Port |
| P1 -        |         | P2 🔻 |
|             |         |      |
|             | .s2p    |      |
|             |         |      |
|             |         |      |
| Measure     |         | Load |

- b) Connect Port 1 and Port 2 of the VNA to each side of the 2x\_Thru\_Top calibration trace on the left fixture board.
- c) Select "Measure".
- 8. Measure the test fixture coupon for the Top Right Fixture:
  - a) For "Coupon B", select "Sym 2x Thru". Map the left side to Port 3 and the right side to Port 4.

| Coupon B    |         |      |
|-------------|---------|------|
| Sym 2x Thru |         | •    |
|             | 2x Thru |      |
| Port        |         | Port |
| P3 🔻        |         | P4 🔻 |
|             |         |      |
|             | .s2p    |      |
|             |         |      |
|             |         |      |
| Measure     |         | Load |

- b) Connect Port 3 and Port 4 of the VNA to each side of the 2x\_Thru\_Top calibration trace on the right fixture board.
- c) Select "Measure".
- 9. Generate the de-embedding model for the top layer fixtures for both the left and right sides:
  - a) Uncheck the "Impedance Correction" box.
  - b) Select "Apply".
  - c) Once completed, close the "De-embedding Assistant".
- 10. The main firmware interface is now present.

The test fixture files for the left-side and right-side, top-layer fixtures have been created.

- a) Press the Windows button (□) on the tool bar to access the Windows Start Menu and start the Windows File Browser.
- b) Navigate to the following directory: "C:\Users\Public\Documents\Rohde-Schwarz\VNA\Embedding\".
- c) Verify that the files "A1\_left\_DUT.s2p" and "B1\_right\_DUT.s2p" exist, and that the timestamp matches the expected time of the de-embedding operation just completed.
- d) Since the EZD de-embedding process will overwrite existing files when performed, rename the fixture files. The preconfigured R&S<sup>®</sup>ZNB state files are populated with a default file name.

Thus, rename the files as follows:

"A1\_left\_DUT" to "USBHS\_top\_left\_fixture.s2p" and "B1\_right\_DUT" to "USBHS\_top\_right\_fixture.s2p".

The left-side and right-side, top layer fixtures have been completed.

- 11. De-embed the left-side and right-side bottom layer fixtures:
  - a) On the front panel, select "Offset Embed".
  - b) Select "Deembed Assistant".
  - c) Select "Remove Active Deembedding" to remove any residual deembedding files.
- 12. Use the following configuration:
  - d) "Use same coupon Left and Right = Off".
  - e) "Left: Model A = Single Ended"
  - f) "Right: Model B = Single Ended"
  - g) "DUT = 1x1 Sigle Ended"

| Left: Model A          | DUT                 | Right: Model B    |   |  |
|------------------------|---------------------|-------------------|---|--|
| Single Ended           | ▼1 x 1 Single Ended | ▼ Single Ended    | • |  |
| •<br>Single Ended .s2r | DUT<br>1x5E-1x5E    | Single Ended .s2p |   |  |
|                        | Use same coupon Lef | ft and Right      |   |  |

- 13. Select "Next".
- 14. Measure the test fixture coupon for the bottom left fixture:
  - a) For "Coupon A", select Sym 2x Thru. Map the left side to Port 1 and the right side to Port 2.

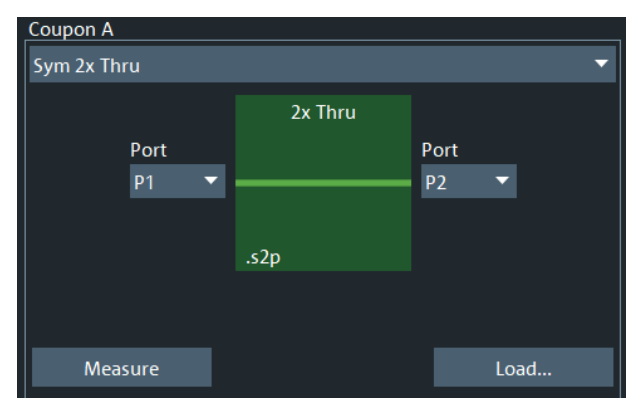

- b) Connect Port 1 and Port 2 of the VNA to each side of the 2x\_Thru\_Bottom calibration trace on the left fixture board.
- c) Click the "Measure".
- 15. Measure the test fixture coupon for the bottom right fixture:
  - a) For "Coupon B", select Sym 2x Thru. Map the left side to Port 3 and the right side to Port 4.

| Coupon B    |         |      |
|-------------|---------|------|
| Sym 2x Thru |         | -    |
|             | 2x Thru |      |
| Port        |         | Port |
| РЗ 🔻        |         | P4 🔻 |
|             |         |      |
|             | .s2p    |      |
|             |         |      |
|             |         |      |
| Measure     |         | Load |

- b) Connect Port 3 and Port 4 of the VNA to each side of the 2x\_Thru\_Bottom calibration trace on the right fixture board.
- c) Click the "Measure".
- 16. Generate the de-embedding model for the bottom layer fixtures for both the left and right sides:
  - a) Uncheck the "Impedance Correction".
  - b) Click "Apply".
  - c) Once completed, close the de-embedding assistant.
- 17. The main firmware interface is now present.

The test fixture files for the left-side and right-side, bottom-layer fixtures have been created.

- d) Press the Windows button (♣) on the tool bar to access the Windows Start Menu and open the Windows File Browser.
- e) Navigate to the following directory: "C:\Users\Public\Documents\Rohde-Schwarz\VNA\Embedding\".
- f) Verify that the files "A1\_left\_DUT.s2p" and "B1\_right\_DUT.s2p" exist, and that the timestamp matches the expected time of the de-embedding operation just completed.
- g) Since the EZD de-embedding process will overwrite existing files when performed, rename the fixture files.

The preconfigured R&S<sup>®</sup>ZNB state files are populated with a default file name. Thus, rename the files as follows:

"A1\_left\_DUT" to "USBHS\_bottom\_left\_fixture.s2p" and "B1\_right\_DUT" to "USBHS\_bottom\_right\_fixture.s2p".

18. Load the 4 fixture files that were created into the single-ended de-embedding dock widget dialog.

Configure as following. Check the "Swap Gates" settings.

| Deembedding | Active   | File Name 1                    | Swap Gates |
|-------------|----------|--------------------------------|------------|
| P1 💿        | •        | USBHS_top_left_fixture.s2p     |            |
| P2 💿        | •        | USBHS_bottom_right_fixture.s2p |            |
| РЗ 💿        | <b>~</b> | USBHS_top_left_fixture.s2p     |            |
| P4 🔘        | <b>~</b> | USBHS_bottom_right_fixture.s2p |            |

EZD De-embedding is now completed, and the measurements can be started.

#### 3.5 Stimulus risetime adjustment

This section demonstrates how the stimulus risetime of the R&S<sup>®</sup>ZNB is adjusted. This is necessary, when performing the time domain measurements (such as propagation delay), as the USB-IF requires different risetimes be used in each of these scenarios.

*Note*: Licenses for the additional R&S<sup>®</sup>ZNB-K2 and R&S<sup>®</sup>ZNB-K20 options will be required for this functionality.

1. On the front panel, select "APPLIC".

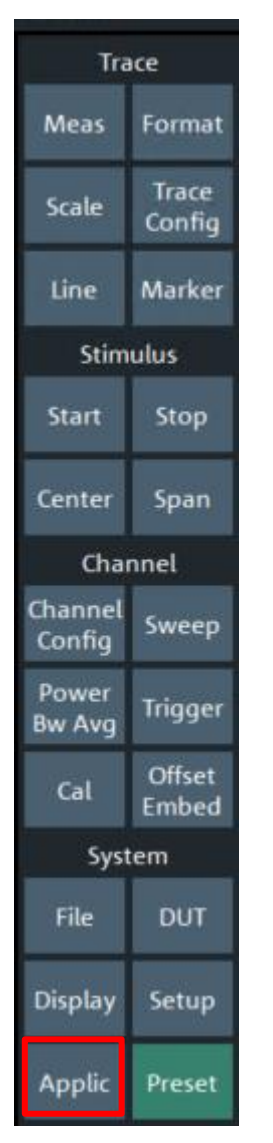

2. In the "Application" dialog, select "TDR".

| TDR                     | Tra          | ice               |                 |  |
|-------------------------|--------------|-------------------|-----------------|--|
| Application             | Meas         | Format            |                 |  |
| TDR                     | Ť            | Scale             | Trace<br>Config |  |
| TDR<br>Wizard           | TDR<br>Setup | Line              | Marker          |  |
| Topology                | Eye<br>Diag  | Stim              | ulus            |  |
|                         | Eye Mask     | Start             | Stop            |  |
| Setup                   | Rise Time    | Center            | Span            |  |
| Stimulus                |              | Channel           |                 |  |
| Calibration             | Skew         | Channel<br>Config | Sweep           |  |
| Start Cal<br>(Cal Unit) | Time<br>Gate | Power<br>Bw Avg   | Trigger         |  |
| Start Cal<br>(Manual)   | Y Axis       | Cal               | Offset<br>Embed |  |
| Stimulus                | X Axis       | System            |                 |  |
| Rise Time<br>46.25 ps   |              | File              | DUT             |  |
| Max DUT Meas Dly        |              | Display           | Setup           |  |
|                         |              | Applic            | Preset          |  |

At the bottom of the "TDR" dialog, you find the "Rise Time" button.

3. Select "Rise Time" to adjust the risetime.

The rise time value can be defined to 10%/90% or 20%/80%.

### 4 Compliance Measurements with R&S<sup>®</sup>ZNB20

This section describes how to perform the compliance measurements with the R&S<sup>®</sup>ZNB20 4-port vector network analyzer. Tests are broken into Time Domain and Frequency Domain measurements.

Tests covered in this section:

- Differential Crosstalk Between D+/D- and SuperSpeed Pairs
- D+/D- Pair Intra-Pair Skew
- D+/D- Pair Propagation Delay
- D+/D- Pair Propagation Delay Skew
- Differential Impedance of SuperSpeed Mated Connectors

| Test Case                                                    | Rise<br>Time % | Target Rise<br>Time | Pass Criteria                                                                            |
|--------------------------------------------------------------|----------------|---------------------|------------------------------------------------------------------------------------------|
| Differential Crosstalk Between D+/D− and<br>SuperSpeed Pairs | 10 – 90 %      | 500 ps              | Standard-A connector: 0.9%<br>Standard-B connector: 1.8%<br>Micro connector family: 1.2% |
| D+/D- Pair Intra-Pair Skew                                   | 10 – 90 %      | 200 ps              | Crossing at 50% of input voltage                                                         |
| D+/D- Pair Propagation Delay                                 | 10 – 90 %      | 200 ps              | Standard connector: 16 ns maximum<br>Micro connector family: 10 ns<br>maximum            |
| D+/D- Pair Propagation Delay Skew                            | 10 – 90 %      | 200 ps              | 100 ps maximum                                                                           |
| Differential Impedance of SuperSpeed Mated<br>Connectors     | 20 – 80 %      | 50 ps               | Minimum: 75Ω<br>Maximum: 105Ω                                                            |
| Differential Near-End Crosstalk Between SuperSpeed<br>Pairs  | 20 – 80 %      | 50 ps               | Standard-A connector: 0.9%<br>Standard-B connector: 1.8%<br>Micro connector family: 1.2% |

#### 4.1.1 Differential Crosstalk Between D+/D- and SuperSpeed Pairs

- 1. Recall Common\_setup\_file.znxml setup file
- 2. Make sure the calibration data is recalled and used. This is indicated by "Cal" in the trace information.
- 3. Connect ports 1 to 4 to the test fixture according to the table below:

| VNA Port     | Port 1       | Port 3       | Port 2         | Port 4         |
|--------------|--------------|--------------|----------------|----------------|
| Test Fixture | D+ (Left TF) | D- (Left TF) | Tx+ (Right TF) | Tx- (Right TF) |

- 4. Make measurement on Sdd21
- 5. Analyze results, pass criteria is in table below:

| Connector Type | Allowable near-end crosstalk |
|----------------|------------------------------|
| Standard A     | 0.9% of Peak-to-Peak         |
| Standard B     | 1.8% of Peak-to-Peak         |

| Connector Type         | Allowable near-end crosstalk |
|------------------------|------------------------------|
| Micro connector family | 1.2% of Peak-to-Peak         |

6. Repeat steps 4 and 5 for the following connections:

| VNA Port                                                                           | Port 1        | Port 3        | Port 2         | Port 4         |
|------------------------------------------------------------------------------------|---------------|---------------|----------------|----------------|
| Test Fixture D+ (Left TF)   D+ (Left TF) D+ (Left TF)   D+ (Left TF) D+ (Right TF) | D+ (Left TF)  | D- (Left TF)  | Tx+ (Right TF) | Tx- (Right TF) |
|                                                                                    | D+ (Left TF)  | D- (Left TF)  | Rx+ (Left TF)  | Tx- (Left TF)  |
|                                                                                    | D+ (Left TF)  | D- (Left TF)  | Rx+ (Right TF) | Rx- (Right TF) |
|                                                                                    | D+ (Right TF) | D- (Right TF) | Tx+ (Right TF) | Tx- (Right TF) |
|                                                                                    | D+ (Right TF) | D- (Right TF) | Rx+ (Right TF) | Rx- (Right TF) |
|                                                                                    | D+ (Right TF) | D- (Right TF) | Tx+ (Left TF)  | Tx- (Left TF)  |
|                                                                                    | D+ (Right TF) | D- (Right TF) | Rx+ (Left TF)  | Rx- (Left TF)  |

#### 4.1.2 D+/D- Pair Intra-Pair Skew

- 1. Recall Common\_setup\_file.znxml setup file
- 2. Make sure the calibration data is recalled and used. This is indicated by "Cal" in the trace information.
- 3. Connect ports 1 to 4 to the test fixture according to the table below:

| VNA Port     | Port 1       | Port 3       | Port 2        | Port 4        |
|--------------|--------------|--------------|---------------|---------------|
| Test Fixture | D+ (Left TF) | D- (Left TF) | D+ (Right TF) | D- (Right TF) |

- 4. Make measurement on trace S21 and S43
- 5. Analyze results, the difference in time between the two marker values is the measured intra-pair skew. The value shall be not more than 100 ps.

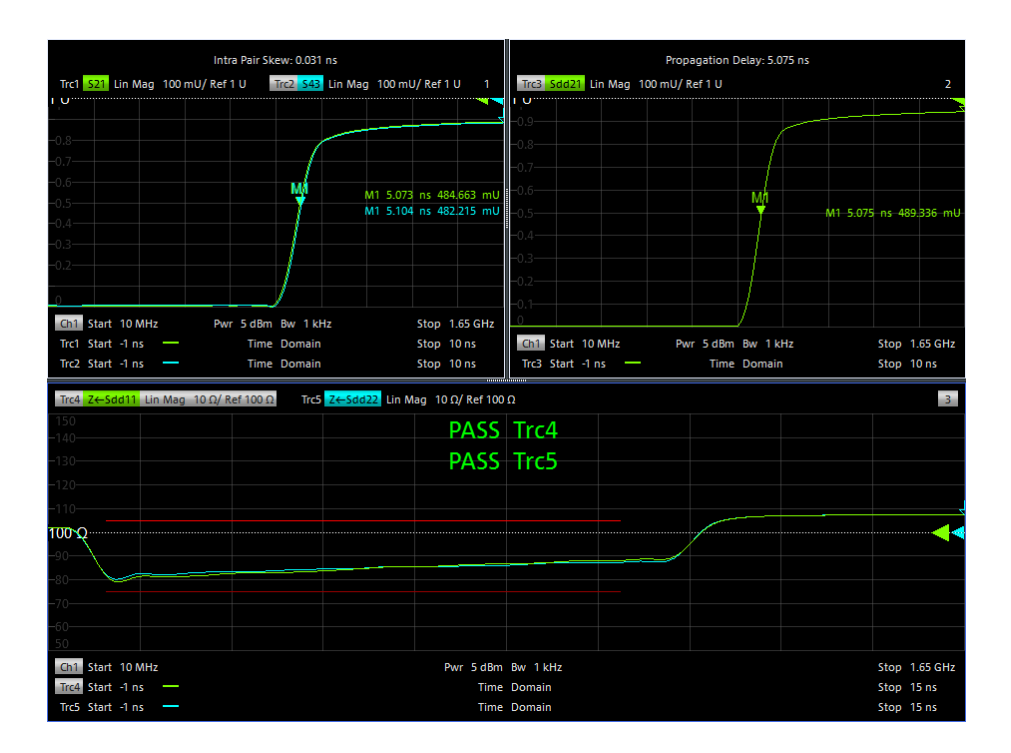

#### 4.1.3 D+/D- Pair Propagation Delay

- 1. Recall Common\_setup\_file.znxml setup file
- 2. Make sure the calibration data is recalled and used. This is indicated by "Cal" in the trace information.
- 3. Connect ports 1 to 4 to the test fixture according to the table below:

| VNA Port     | Port 1       | Port 3       | Port 2        | Port 4        |
|--------------|--------------|--------------|---------------|---------------|
| Test Fixture | D+ (Left TF) | D- (Left TF) | D+ (Right TF) | D- (Right TF) |

- 4. Make measurement on trace Sdd21
- 5. Analyze results, pass if measurement is below 16 ns for Standard connector and 10 ns for Micro connector family

#### 4.1.4 D+/D- Pair Propagation Delay Skew

- 1. Recall Common\_setup\_file.znxml setup file
- 2. Make sure the calibration data is recalled and used. This is indicated by "Cal" in the trace information.
- 3. Connect ports 1 to 4 to the test fixture according to the table below:

| VNA Port     | Port 1       | Port 3       | Port 2        | Port 4        |
|--------------|--------------|--------------|---------------|---------------|
| Test Fixture | D+ (Left TF) | D- (Left TF) | D+ (Right TF) | D- (Right TF) |

4. Make measurement on trace S21 and S43

5. Analyze results, the difference in time between the two marker values is the measured intra-pair skew. The value shall be not more than 100 ps.

#### 4.1.5 Differential Impedance of SuperSpeed Mated Connectors

- 1. Recall Common\_setup\_file.znxml setup file
- 2. Make sure the calibration data is recalled and used. This is indicated by "Cal" in the trace information.
- 3. Connect ports 1 to 4 to the test fixture according to the table below:

| VNA Port     | Port 1        | Port 3        | Port 2         | Port 4         |
|--------------|---------------|---------------|----------------|----------------|
| Test Fixture | Tx+ (Left TF) | Tx- (Left TF) | Tx+ (Right TF) | Tx- (Right TF) |

- 4. Make measurements on trace Sdd11 and Sdd22
- 5. Analyze results, pass if the resulting impedance is between  $75\Omega$  and  $105\Omega$  for the duration of measurement using 50 ps (20% to 80%) rise time
- 6. Repeat steps 4 and 5

| VNA Port     | Port 1        | Port 3        | Port 2         | Port 4         |
|--------------|---------------|---------------|----------------|----------------|
| Test Fixture | Rx+ (Left TF) | Rx- (Left TF) | Rx+ (Right TF) | Rx- (Right TF) |

Tests covered in this section:

Differential Near-End Crosstalk Between SuperSpeed Pairs

D+/D- pair attenuation

Differential Insertion Loss

Differential-to-Common-Mode Conversion

#### 4.2.1 Differential Near-End Crosstalk Between SuperSpeed Pairs

- 1. Recall Common\_setup\_file.znxml setup file
- 2. Make sure the calibration data is recalled and used. This is indicated by "Cal" in the trace information.
- 3. Connect ports 1 to 4 to the test fixture according to the table below:

| VNA Port     | Port 1       | Port 3        | Port 2       | Port 4        |
|--------------|--------------|---------------|--------------|---------------|
| Test Fixture | D+ (Left TF) | Tx+ (Left TF) | D- (Left TF) | Tx- (Left TF) |

- 4. Make measurement on trace Sdd21
- 5. Analyze results, pass if the results for your given connector below are within the limit shown

| Connector Type         | Allowable near-end crosstalk |
|------------------------|------------------------------|
| Standard A             | 0.9% of Peak-to-Peak         |
| Standard B             | 1.8% of Peak-to-Peak         |
| Micro connector family | 1.2% of Peak-to-Peak         |

6. Repeat steps 4 and 5 with new test fixture connections shown in table below:

| VNA Port     | Port 1       | Port 3         | Port 2       | Port 4         |
|--------------|--------------|----------------|--------------|----------------|
| Test Fixture | D+ (Left TF) | Rx+ (Left TF)  | D- (Left TF) | Rx- (Left TF)  |
|              | D+ (Left TF) | Tx+ (Right TF) | D- (Left TF) | Tx- (Right TF) |
|              | D+ (Left TF) | Rx+ (Right TF) | D- (Left TF) | Rx- (Right TF) |

#### 4.2.2 D+/D- pair attenuation

- 1. Recall D+\_D-\_pair\_attenuation.znxml setup file
- 2. Make sure the calibration data is recalled and used. This is indicated by "Cal" in the trace information.
- 3. Connect ports 1 to 4 to the test fixture according to the table below:

| VNA Port     | Port 1       | Port 3        | Port 2        | Port 4       |
|--------------|--------------|---------------|---------------|--------------|
| Test Fixture | D+ (Left TF) | D- (Right TF) | D+ (Right TF) | D- (Left TF) |

- 4. Make measurement on  $S_{dd}21$
- 5. Analyze results, pass if the resulting trace is within limit line

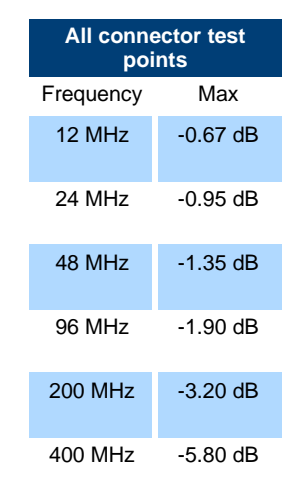

#### 4.2.3 Differential Insertion Loss

1. Recall Differential\_insertion\_loss.znxm setup file

- 2. Make sure the calibration data is recalled and used. This is indicated by "Cal" in the trace information.
- 3. Connect ports 1 to 4 to the test fixture according to the table below:

| VNA Port     | Port 1         | Port 3         | Port 2        | Port 4         |
|--------------|----------------|----------------|---------------|----------------|
| Test Fixture | Tx1+ (Left TF) | Tx+ (Right TF) | Tx- (Left TF) | Tx- (Right TF) |

- 4. Make measurement on Sdd21
- 5. Analyze results, pass if the resulting trace is within limit line

| Stand     | lard B   |
|-----------|----------|
| Frequency | Limit    |
| 100 MHz   | -1.50 dB |
| 1.25 GHz  | -5.0 dB  |
| 2.5 GHz   | -7.5 dB  |
| 7.5 GHz   | -25 dB   |

#### 4.2.4 Differential-to-Common-Mode Conversion

- 1. Recall Differential\_to\_Common-Mode\_conversion.znxml setup file
- 2. Make sure the calibration data is recalled and used. This is indicated by "Cal" in the trace information.
- 3. Connect ports 1 through 4 to the test fixture according to the table below:

| VNA Port     | Port 1        | Port 3         | Port 2        | Port 4         |
|--------------|---------------|----------------|---------------|----------------|
| Test Fixture | Tx+ (Left TF) | Rx+ (Right TF) | Tx- (Left TF) | Rx- (Right TF) |

4. Make measurement on  $S_{cd}21$ 

| Start Frequency | Stop Frequency | Start Limit | End Limit |
|-----------------|----------------|-------------|-----------|
| 100 MHz         | 10 GHz         | -20 dB      | -20 dB    |

- 5. Analyze results, pass if the resulting trace is within the limit line of -20 dB from 100 MHz to 10 GHz
- 6. Repeat steps 4 and 5 for the following connection

| VNA Port     | Port 1        | Port 3         | Port 2        | Port 4         |
|--------------|---------------|----------------|---------------|----------------|
| Test Fixture | Rx+ (Left TF) | Tx+ (Right TF) | RX- (Left TF) | Tx- (Right TF) |

Rohde & Schwarz | Application Note Method of Implementation (MOI) for USB3.2 legacy cable test 24

#### Rohde & Schwarz

The Rohde & Schwarz electronics group offers innovative solutions in the following business fields: test and measurement, broadcast and media, secure communications, cybersecurity, monitoring and network testing. Founded more than 80 years ago, the independent company which is headquartered in Munich, Germany, has an extensive sales and service network with locations in more than 70 countries.

www.rohde-schwarz.com

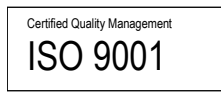

#### **Rohde & Schwarz training**

www.rohde-schwarz.com/training

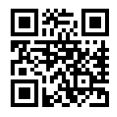

#### Rohde & Schwarz customer support

www.rohde-schwarz.com/support

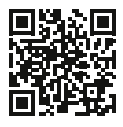

R&S® is a registered trademark of Rohde & Schwarz GmbH & Co. KG Trade names are trademarks of the owners.

1SL408 | Version 0e | 11.2023

Application Note | Method of Implementation (MOI) for USB3.2 legacy cable test

Data without tolerance limits is not binding | Subject to change © 2023 Rohde & Schwarz GmbH & Co. KG | 81671 Munich, Germany www.rohde-schwarz.com